Pri svakoj promjeni lozinke školske e-mail adrese, potrebno je iznova konfigurisati router po sljedećem uputstvu:

## Konfiguracija router-a DSL-584 T

- Za konfigurisanje se koristi WEB interfejs. Adresu router-a 192.168.1.1 ukucajte u vaš browser.

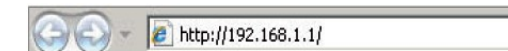

 Pojaviće se prozor u koji treba da unesete korisničko ime (user name) i lozinku (password), koje ćete dobiti od Računarskog centra Ministarstva prosvjete i nauke.

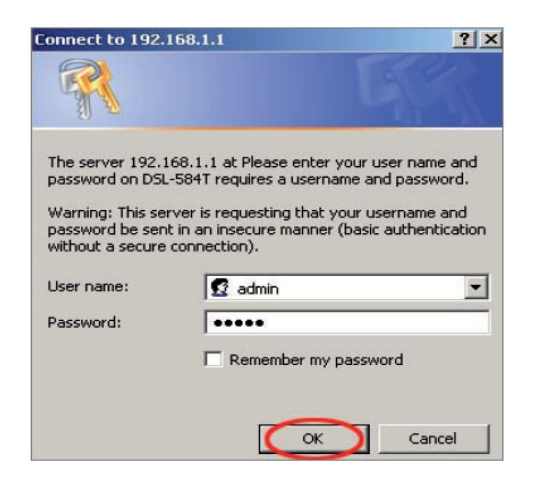

Kada prođete autentifikaciju, dobićete novi prozor sa menijem u kome možete početi konfigurisanje router-a.

| D-Link<br>Building Networks for People             | DSL-584T<br>ADSL Router                                                      |                                                                                                    |                                                                                        |                                                                                                    |                                   |  |
|----------------------------------------------------|------------------------------------------------------------------------------|----------------------------------------------------------------------------------------------------|----------------------------------------------------------------------------------------|----------------------------------------------------------------------------------------------------|-----------------------------------|--|
|                                                    | Home                                                                         | Advanced                                                                                                    | Tools                                                                                  | Status                                                                                               | Help                              |  |
| Wizard<br>WAN<br>LAN<br>DHCP<br>DNS<br>Dynamic DNS | Setup Wiz.<br>The DSL-584<br>The setup and<br>Service Provi<br>minutes. Ples | and<br>T is an ADSL Router Ideal<br>and will guide you to comfu<br>error The DSL-6475 easy<br>is e follow the setup without<br>the setup without | for home networks<br>pure the DSL-584T<br>setup will allow yo<br>t step by step to cor | ig and small business<br>to connect to your ISP (<br>us have internet access<br>figure the DSL-SB4T. | tetworking,<br>Itemet<br>s within |  |

Izaberite Run Wizard.

Otvoriće se prozor koji opisuje korake u konfigurisanju.

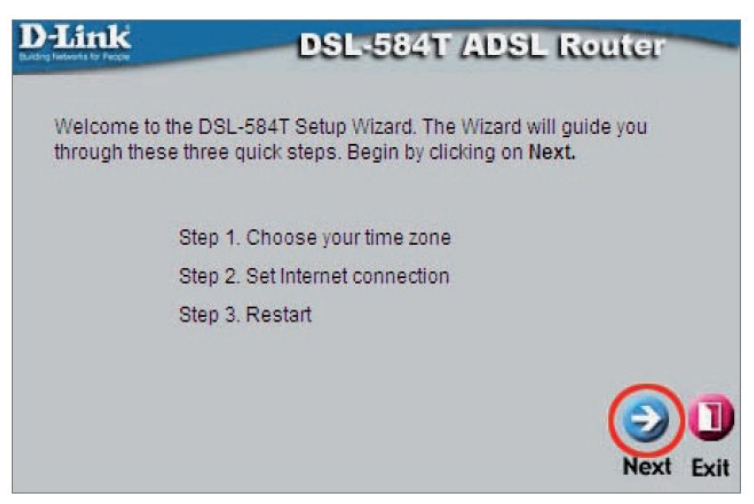

## Kliknite na Next.

• U novootvorenim prozoru izaberite vremensku zonu.

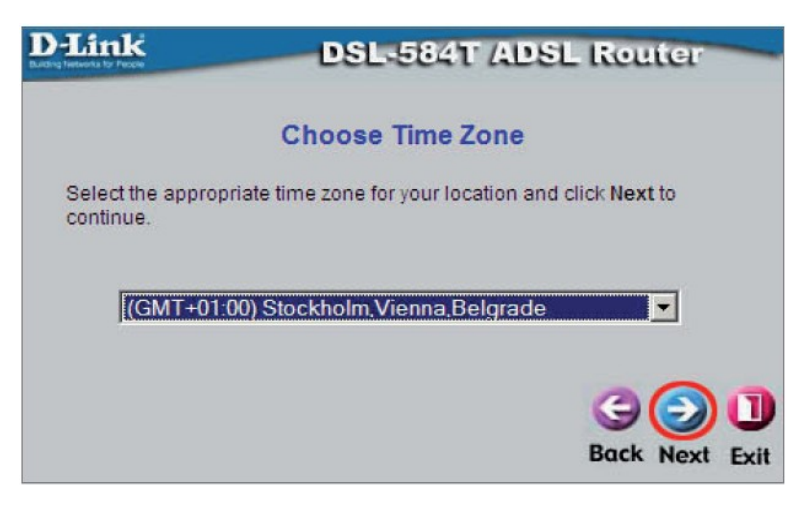

## Kliknite na Next.

U novom prozoru birate PPPoE/PPPoA.

| D-Link                    | DSL-584T ADSL Router                                                            |  |  |  |
|---------------------------|---------------------------------------------------------------------------------|--|--|--|
| Select Inte               | rnet Connection Type (WAN)                                                      |  |  |  |
| Select the connection typ | be to connect to your ISP. Click Next to continue                               |  |  |  |
| OPPPOE/PPPOA              | Choose this option if your ISP uses<br>PPPoE/PPPoA. (For most DSL users)        |  |  |  |
| C Dynamic IP Address      | Choose this option to obtain an IP address<br>automatically from your ISP.      |  |  |  |
| C Static IP Address       | Choose this option to set static IP<br>information provided to you by your ISP. |  |  |  |
| C Bridge Mode             | Choose this option if your ISP uses Bridge<br>Mode.                             |  |  |  |
|                           | 900                                                                             |  |  |  |
|                           | Back Next Exit                                                                  |  |  |  |

## Kliknite na Next.

U polje Username ukucajte školsku e-mail adresu, u polje Password lozinku.
Ostala podešavanja uradite kao što je prikazano na slici.

| D-Link                                       | DSL-584T ADSL Router                          |
|----------------------------------------------|-----------------------------------------------|
| Se                                           | et PPPoE / PPPoA                              |
| Enter the PPPoE/PPPoA i<br>Next to continue. | nformation provided to you by your ISP. Click |
| User Name                                    | adsl@t-com.me                                 |
| Password                                     | •••••                                         |
| VPI                                          | 8                                             |
| VCI                                          | 35                                            |
| Connection Type                              | PPPoE LLC                                     |
|                                              | 300                                           |
|                                              | Back Next Exit                                |

Kliknite na Next.

• Novootvoreni prozor sadrži poruku da su podešavanja završena.

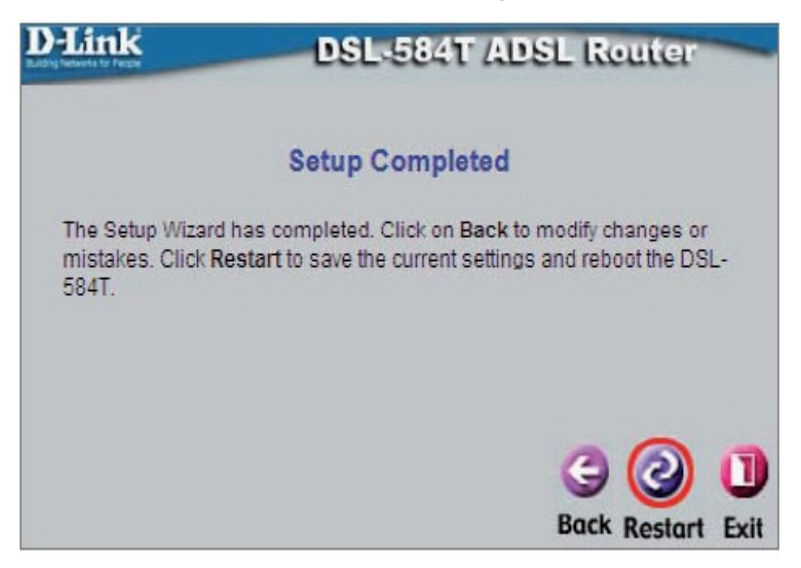

Kliknite na Restart.

• Nakon konfigurisanja otvara se prozor sa glavnim menijem. Stanje konekcije možete provjeriti klikom na Status.

| Home            | Advanced                  | Tools            | Status     | H        |
|-----------------|---------------------------|------------------|------------|----------|
| Device Inform   | ation<br>Firmware Version | 1 V3 06801102 FU | A 20060209 |          |
| LAN             |                           |                  |            |          |
| MAC Address     | 00:                       | 15.E9.83.EF.4C   |            |          |
| IP Address      | 190                       | 192.158.1.1      |            |          |
| Subnet Mask     | 256                       | 255.255.0        |            |          |
| DHCP Server     | En                        | abled            |            |          |
| NAT             | En                        | abled            |            |          |
| WAN             |                           |                  |            |          |
| Virtual Circuit | Pvc0                      | -                |            |          |
| Status          | Connect                   | ed               |            | Disconne |
| Connection Typ  | e popoe                   |                  |            |          |
| IP Address      | 85.94.10                  | 4.13             |            |          |
| Subnet Mask     | 255 255                   | 255.255          |            |          |
| Default Gateway | 195.66.1                  | 91.7             |            |          |
| ONS Server      | 195.66.1                  | 60.1             |            |          |

Ukoliko je konekcija uspostavljena treba da bude kao na slici- Status connected.

Napomena: status konekcije može se provjeriti I na samom router-u. Ukoliko je sve pravilno podešeno lampice će se ponašati na sljedeći način.

Power - stalno svijetli Status - stalno svijetli ili treperi ADSL - stalno svijetli (treperi kad postoji saobraćaj) LAN 1-4 – stalno svijetli ili treperi